# Modelling using CSIRO Mk3L Part 2: Design your own experiment

Steven J. Phipps ARC Centre of Excellence for Climate System Science Climate Change Research Centre University of New South Wales

#### SHAPE Training Workshop 24–25 February 2015

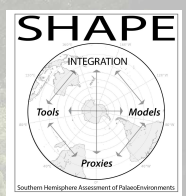

# 1. Working with model output

# Output files

- When the model runs, it generates output. This is what you want!
- The model generates two types of output:

**output files** save the state of the model *during* a simulation **restart files** save the state of the model at the *end* of a simulation

- The output files contain the simulated climate.
- In common with almost all climate models, CSIRO Mk3L saves its output in a format called netCDF.
- netCDF is a self-describing, machine-independent data format. For further information see:
  - http://www.unidata.ucar.edu/software/netcdf/

### Ferret

- A free data visualisation and analysis package.
- Specifically designed for visualising climatic data.
- Makes it a breeze to visualise, analyse and manipulate the contents of netCDF files.
- Very powerful and easy-to-use averaging, interpolation and re-gridding capabilities.
- Your new best friend!
- For further information see:
  - http://ferret.pmel.noaa.gov/Ferret/

#### Basic Ferret commands

use <file> show data list <variable> plot <variable> shade <variable> fill <variable> contour <variable> exit or q Load the netCDF file <file> List the data which is available List the values of <variable> Produce a line plot of <variable> Produce a shade plot of <variable> Produce a filled plot of <variable> Produce a contour plot of <variable> Exit

#### Basic Ferret transformations

 If the variable tsc contains surface air temperature as a function of longitude and latitude, then you can slice and dice the data using these expressions:

```
tsc[i=10, j=8]
tsc[x=140e, y=35s]
tsc[x=90e:180e, y=45s:0]
tsc[i=@ave]
tsc[i=@ave, j=@ave]
tsc[i=@max, j=@max]
tsc[i=@min, j=@min]
```

Temperature at gridpoint (10, 8) Temperature at 140°E, 35°S Temperature within 90–180°E, 45-0°S Zonal-mean temperature Global-mean temperature Global-maximum temperature Global-minimum temperature

#### Exercise 1: Ferret and model output

• First, get the course material:

cd ~/<NAME>
tar zxvf /srv/scratch/z3210932/material.tar.gz

- These commands create a new directory, material, which contains some material for this course. This includes some typical output from a CSIRO Mk3L simulation.
- Change to this directory by entering the command:

cd material

## Exercise 1: Ferret and model output

• Now, load and run Ferret:

module load ferret ferret

• Within Ferret, load the sample atmosphere model output:

yes? use stsc\_spi62.nc

• This file contains data for surface air temperature.

# Exercise 1: Ferret and model output

• Try commands such as:

```
show data
fill tsc[k=1,1=1]
fill tsc[k=@ave,1=@ave]
fill tsc[i=@ave,k=@ave]
fill tsc[i=@ave,i=@ave,k=@ave]
plot tsc[i=@ave,k=@ave,1=@ave]
plot tsc[x=140e,y=35s,1=@ave]
list tsc[i=@ave,j=@ave,k=@ave,1=@ave]
show transform
```

#### Exercise 1: Ferret and model output

• A sample ocean model output file is also provided. Within Ferret, load this file:

yes? use com.spi62.00001.nc

• Try commands such as:

```
shade/lev=1d temp[k=1,l=1]
fill/lev=1d temp[i=@ave,l=@ave]
fill/lev=2dc motg[l=@ave]
plot mota[y=30n:60n@max,k=@max]
```

# 2. Configuring CSIRO Mk3L

# Running and configuring CSIRO Mk3L

• The three basic steps involved in running the model are:

- Create a run directory
- Copy everything that you need to this directory
- Run the model
- The "everything" in this second step consists of:
  - The model itself (the "executable")
  - All the input files needed to run the model
- To configure the model for a particular experiment, we need to modify one or more of these input files.

### Input files

• The model requires three types of input files:

control fileconfigures the model for a particular simulationrestart filesinitialise the model at the *start* of a simulationauxiliary filesprovide the boundary conditions *during* a simulation

- The model may be configured for a particular scenario by modifying one or more of these files.
- Auxiliary files provide the boundary conditions that the model cannot simulate itself e.g. topography.
- See Chapters 4 and 5 of the Users Guide for further information.

### The control file

- To run the model, you use a command such as:
  - ./model < input > output
- The file input is the control file.
- This file contains a number of namelist groups.
- The parameters contained within these groups specify:
  - the duration of a simulation
  - the physical configuration of the model
  - which model variables are to be saved

#### namelist groups

• A namelist group looks like this:

&control lcouple=T locean=F mstep=20 nsstop=0 ndstop=1 lastmonth=0 months=0 nrad=6 &end

#### nano

- nano is a simple Linux text editor.
- To edit a file, enter the command:

nano <file>

• Some basic nano commands are:

Ctrl-G Get Help Ctrl-O Write (Save) Ctrl-X Exit

#### Exercise 2: Editing control files

- Change to this directory, which contains some sample control files:
  - cd ~/<NAME>/version-1.2/core/control
- Create a copy of one of the control files, using a command such as:
  - cp input\_cpl\_1day input\_copy
- Use nano to examine and edit this file.

#### Basic namelist options

nsstop, ndstop, lastmonth, months

These determine the duration of the simulation:

| nsstop    | Stop after nsstop timesteps                 |
|-----------|---------------------------------------------|
| ndstop    | Stop after ndstop days                      |
| lastmonth | Stop at the end of calendar month lastmonth |
|           | (1=January, 2=February,, 12=December)       |
| months    | Stop after months months                    |

The first of these to have a non-zero value is the one that takes effect.

#### Basic namelist options

bpyear, csolar

- bpyear specifies the epoch, in years before present (where the "present" is the year 1950 CE)
- csolar specifies the solar constant, in Wm<sup>-2</sup>

runtype

• runtype specifies the name of the experiment

#### Exercise 3: Basic namelist options

• Look at the control files in the following directories:

- ~/<NAME>/version-1.2/core/control
- ~/<NAME>/material/exp01
- ~/<NAME>/material/exp02
- ~/<NAME>/material/exp04

Find the following parameters, and see how the values differ:

nsstop, ndstop, lastmonth, months
bpyear, csolar
runtype

# 3. Using auxiliary files

## The control file versus auxiliary files

- Using the control file, we can specify:
  - the duration of a simulation
  - the physical configuration of the model
  - which model variables are to be saved
- However, to configure other aspects of the model we need to modify the auxiliary files. Examples include:
  - Topography
  - Bathymetry
  - Albedo
  - Vegetation and soil types
  - CO<sub>2</sub> transmission coefficients
  - Ozone mixing ratios

# Changing the atmospheric CO<sub>2</sub> concentration

- The CO<sub>2</sub> transmission coefficients are read from an auxiliary file.
- These files are generated by the utility radint.
- To compile and initialise this utility, change to the directory:

cd ~/<NAME>/version-1.2/pre/co2

• Then enter the commands:

```
make
./pset -n 18
```

# Changing the atmospheric CO<sub>2</sub> concentration

• To generate the auxiliary file for an atmospheric CO<sub>2</sub> concentration of <concentration> ppm, enter the command:

./radint -c <concentration>

• For example, for a CO<sub>2</sub> concentration of 280 ppm:

./radint -c 280

• This generates a file called co2\_data.

### Exercise 4: Changing the atmospheric CO<sub>2</sub> concentration

• Compile and initialise radint by entering the commands:

```
cd ~/<NAME>/version-1.2/pre/co2
make
./pset -n 18
```

• Now generate auxiliary files for CO<sub>2</sub> concentrations of 280, 560 and 1120 ppm e.g.

./radint -c 280

• Remember to rename the auxiliary file each time e.g.

```
mv co2_data co2_data.280ppm
```

# Applying freshwater hosing

• To apply freshwater hosing, use these namelist parameters:

hosing\_flag If T, apply freshwater hosing hosing\_rate The freshwater hosing rate (Sv)

- You must also supply the auxiliary file hosemask.
- A sample auxiliary file is provided with the model:

~/<NAME>/version-1.2/core/data/atmosphere/hosing/hosemask

#### Exercise 5: Design your own freshwater hosing mask

• Change to the directory containing the sample freshwater hosing mask and create your own copy e.g.

cd ~/<NAME>/version-1.2/core/data/atmosphere/hosing cp hosemask hosemask\_new

• Now use nano to edit this file:

nano hosemask\_new

- The number 7 indicates land: don't change these values!
- Put 1 where you want the water to go, and 0 everywhere else.

# Exercise 6a: Pre-configured experiments

- Now it's time to design and run your first experiment!
- If you're new to climate modelling, then I recommend that you choose one of the following experiments:

| exp01 | Control simulation                     |
|-------|----------------------------------------|
| exp02 | Mid-Holocene (6,000 years BP)          |
| exp03 | Last Glacial Maximum (21,000 years BP) |
| exp04 | Snowball Earth                         |
| exp05 | 2×CO <sub>2</sub>                      |
| exp06 | Water hosing                           |

• Each of these experiments has already been set up for you.

### Exercise 6a: Pre-configured experiments

- For your experiment, change to the appropriate directory e.g.
  - cd ~/<NAME>/material/exp01
- Now start your experiment e.g.
  - qsub qsub\_exp01
- Look at the script which carries out each experiment.
- How does it differ from the control simulation (exp01)?
- What would you change if you wanted to run your experiment for 50 years, rather than 10 years?

### Exercise 6b: Design your own experiment

- If you're a climate modelling guru, then design and run your own experiment instead.
- Ideas:
  - Change the epoch: simulate the past or future
  - Change the solar constant:  $\pm 5\%$ ,  $\pm 10\%$ , more?
  - Change the CO<sub>2</sub> concentration:  $\times \frac{1}{2}$ ,  $\times 2$ ,  $\times 4$ ?
  - Freshwater hosing: melting of the Greenland or Antarctic ice sheets
- Tips:
  - Use one of the pre-configured experiments as a basis.
  - Unless you're feeling extremely confident, get me to check your experiments before you run them.
  - Once you've started your experiment, use qstat to monitor progress.